# Utilisation de Zoom

# Téléphone cellulaire ou tablettes

L'application gratuite **Zoom Cloud Meetings** est disponible dans le Apple Store ici :

https://apps.apple.com/ca/app/zoom-cloud-meetings/id546505307?I=fr

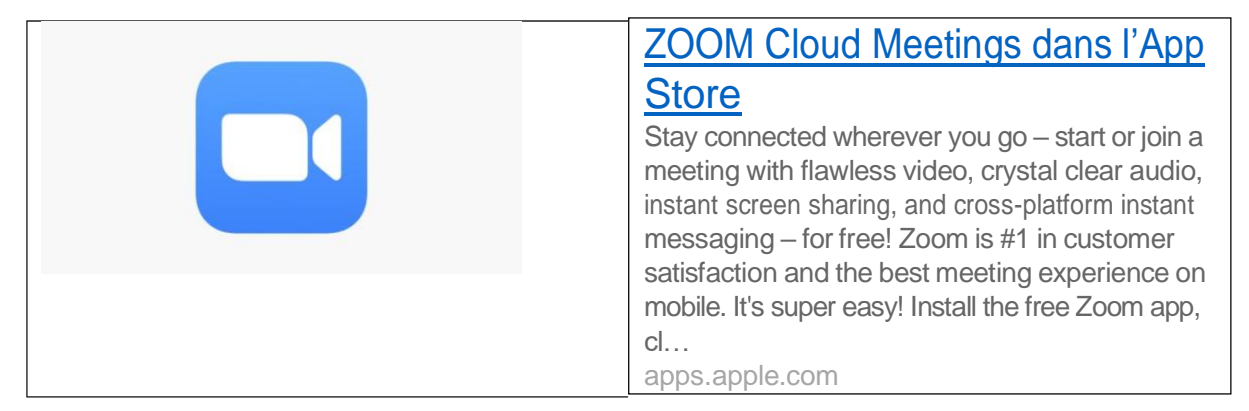

ou dans le Google Play Store :

https://play.google.com/store/apps/details?id=us.zoom.videomeetings Les étapes d'inscription sont les mêmes dans l'application mobile.

## Rejoindre une réunion

Il suffit de cliquer sur le bouton correspondant

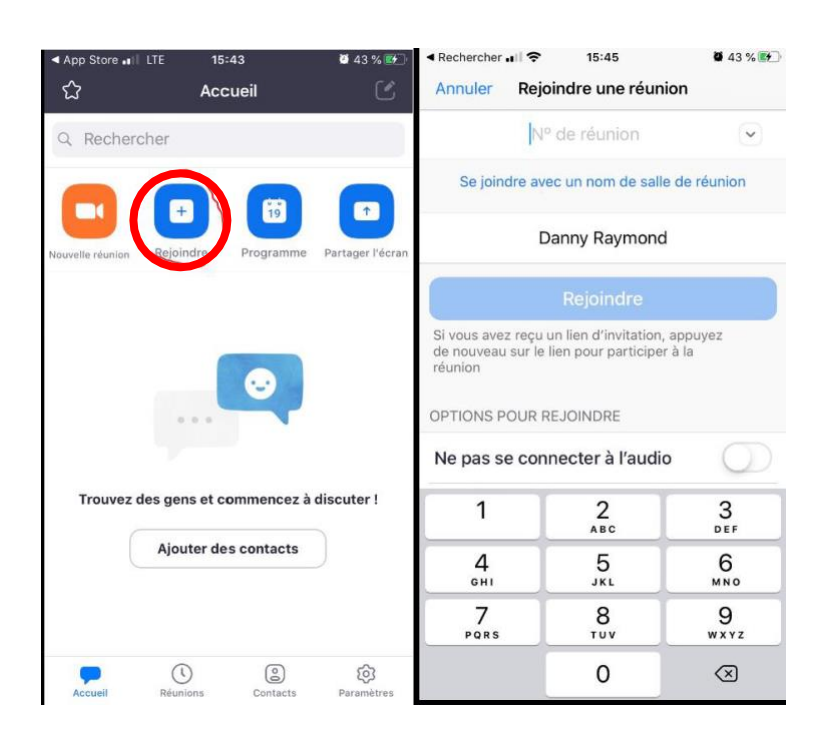

## Ordinateur de bureau ou portable

L'utilisation d'un ordinateur portable avec caméra et système de son intégrés est nécessaire pour rejoindre la conférence via Zoom. Il suffit de vous rendre sur le site <u>https://zoom.us/</u> et de cliquer sur rejoindre.

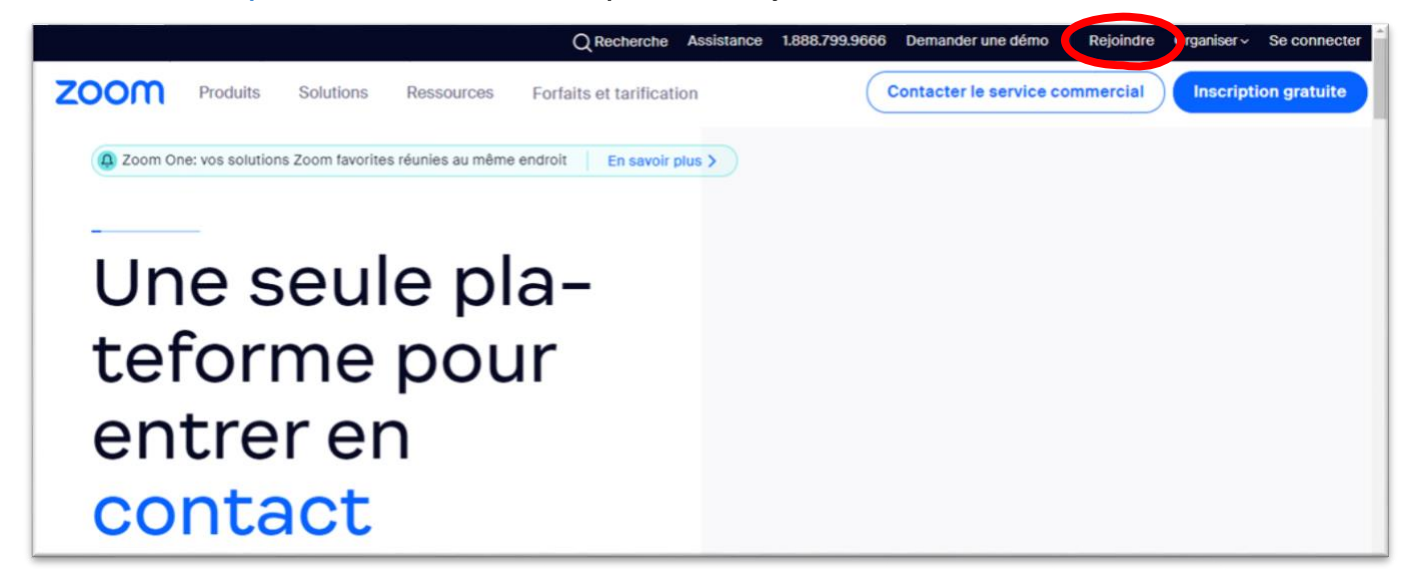

Vous serez ensuite invité à saisir l'identifiant de réunion afin de rejoindre la conférence web :

| zoom | (                                                                                                    | Contacter le service commercial | Inscription gratuite |
|------|----------------------------------------------------------------------------------------------------|---------------------------------|----------------------|
|      |                                                                                                    |                                 |                      |
|      | Rejoindre la réunion                                                                                                |                                 |                      |
|      | ID de réunion ou nom du lien personnel                                                                              |                                 |                      |
|      | Saisir l'ID de la réunion ou le nom du lien per                                                                     |                                 |                      |
|      | En cliquant sur "Rejoindre", vous acceptez nos<br>Conditions d'utilisation et notre Politique de<br>confidentialité |                                 |                      |
|      | Rejoindre                                                                                                    |                                 |                      |
|      |                                                                                                    |                                 |                      |

Une nouvelle fenêtre s'ouvrira vous invitant à lancer Zoom Meetings :

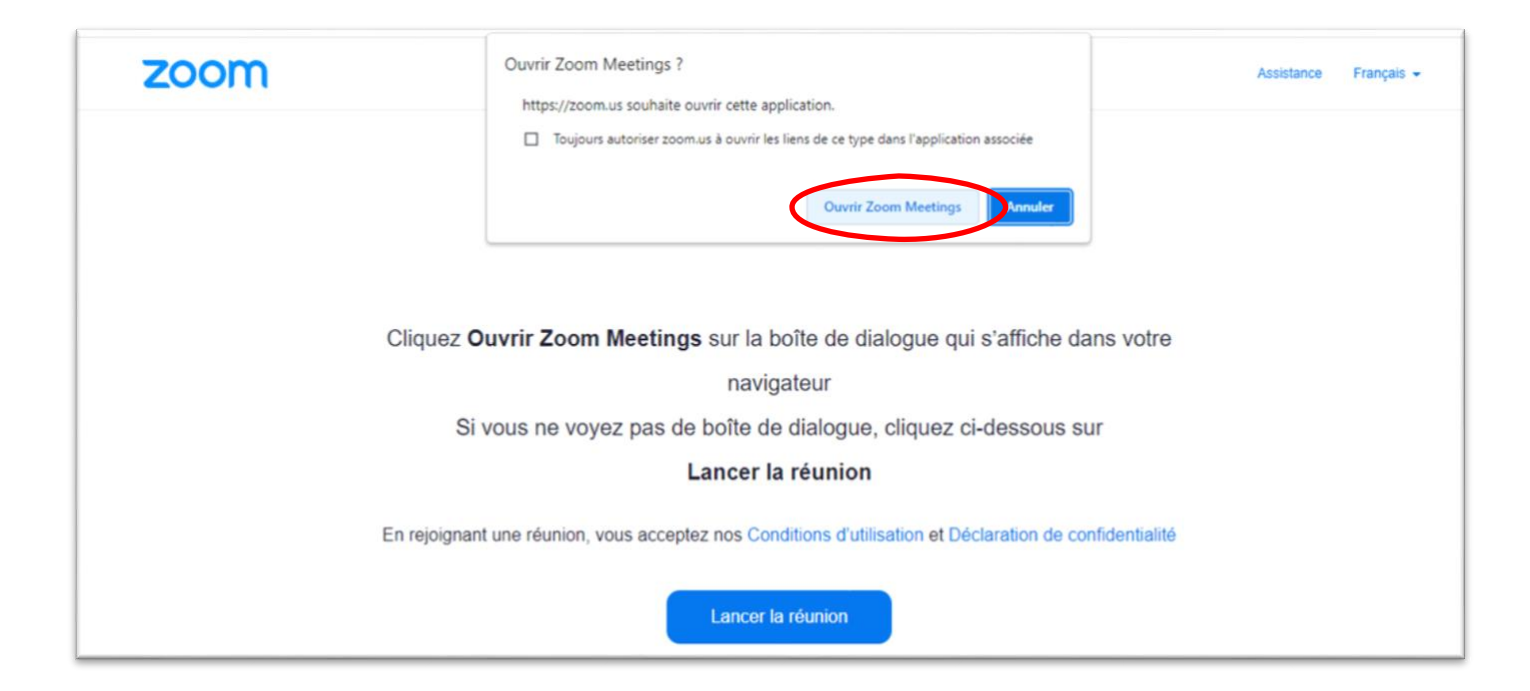

L'installation et le lancement de Zoom peuvent prendre un moment. Si toutefois rien ne se produit, vous pouvez rejoindre la réunion depuis votre navigateur :

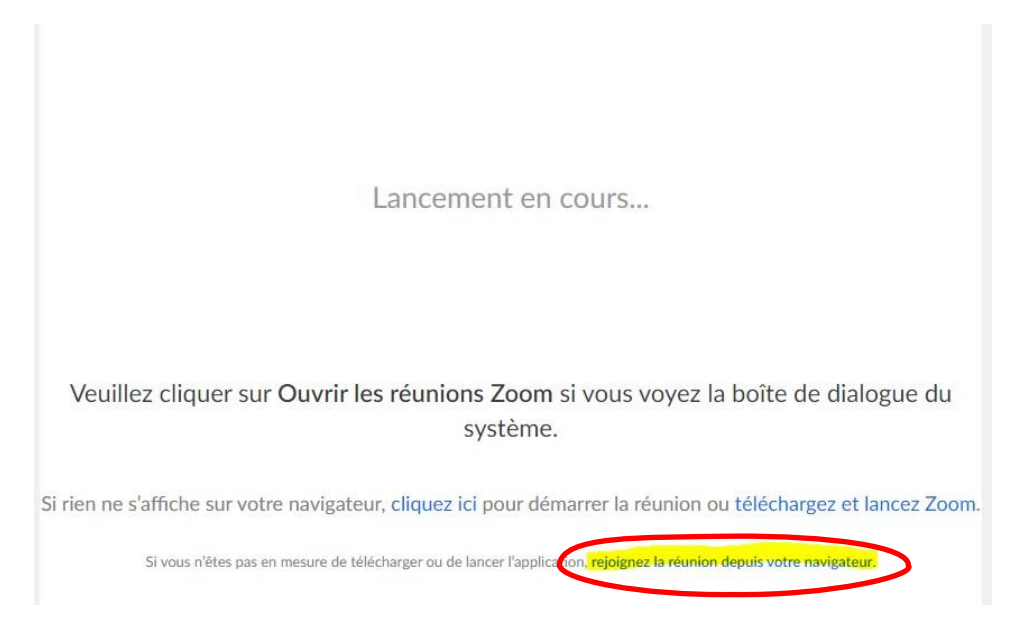

La dernière étape pour rejoindre la rencontre sera d'entrer votre adresse courriel et votre nom :

| Saisir votre e-mail et votre |                                             |  |  |
|------------------------------|---------------------------------------------|--|--|
| nom                          |                                             |  |  |
| Votre e-m                    | all                                         |  |  |
| Courne                       | ender an ucipant en ou nan.com              |  |  |
| Nom d                        | u Participant                               |  |  |
| Se rap<br>réunio             | ppeler mon nom pour les prochaines<br>ns    |  |  |
| a Qui peu                    | it voir votre nom et votre adresse e-mail ? |  |  |
|                              |                                             |  |  |
|                              |                                             |  |  |
|                              | Rejoindre le webinaire Annuler              |  |  |

Seuls les organisateurs pourront voir votre adresse courriel, le nom entré pourrait toutefois être visible par les autres participants si vous posez une question au cours de la conférence.

# **Options des participants**

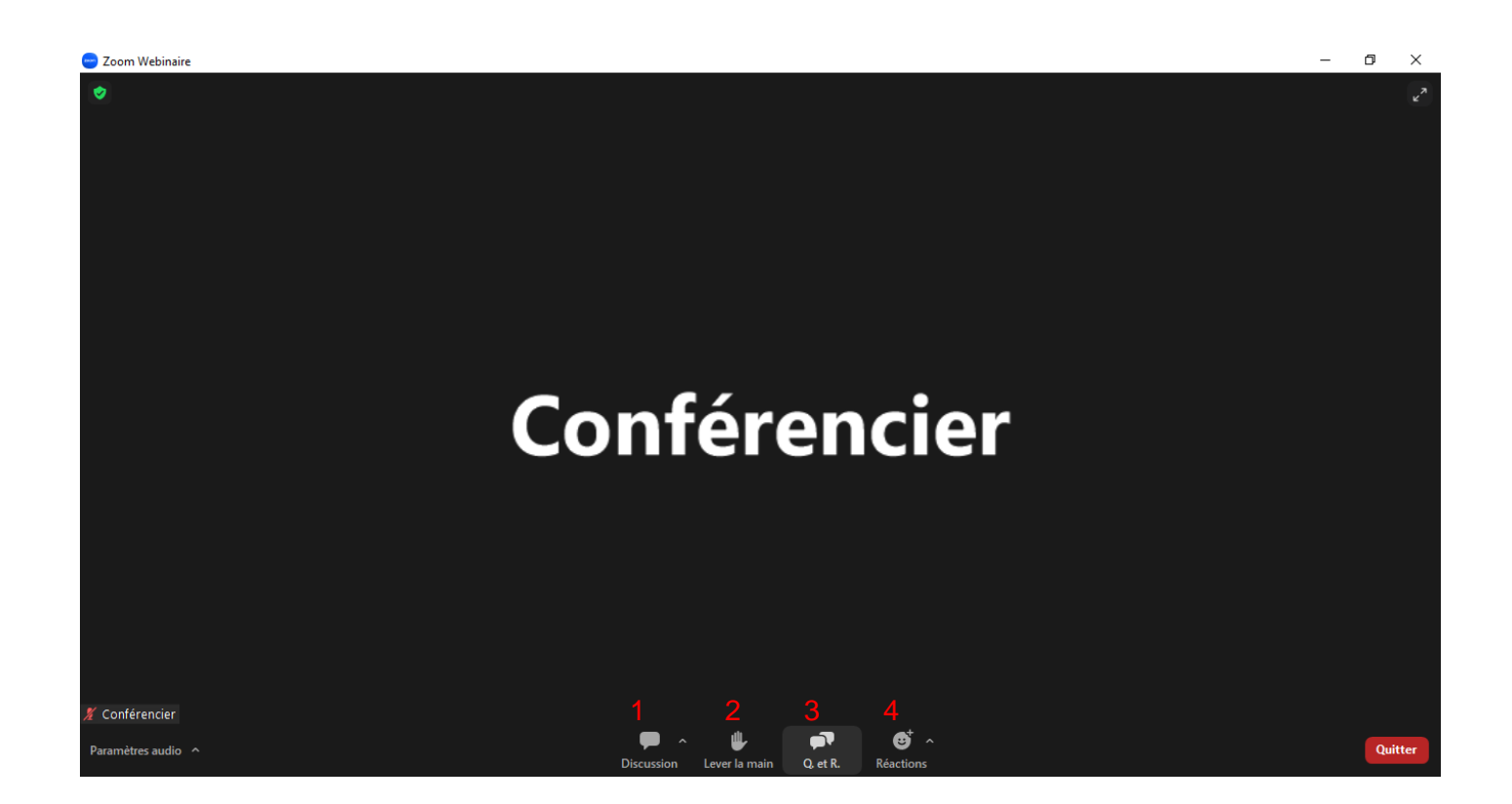

#### 1 – Discussion

Cette option vous permet de voir les messages envoyés par les organisateurs et présentateurs de la rencontre. Une bulle de notification rouge vous indiquera s'il y a des messages non lus.

#### 2 – Lever la main

Signalez à l'aide d'une main levée que vous souhaitez prendre la parole. Les présentateurs pourront vous donner le droit de parole au moment qu'ils jugent approprié, dans quel cas vous serez invités à « Réactiver le son » :

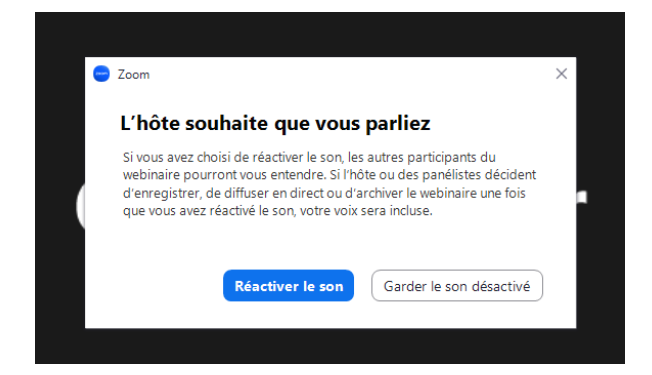

#### 3 – Q. et R.

La fonction Question et Réponse vous permet de poser des questions ou de laisser des commentaires par écrit. Seuls les présentateurs seront en mesure d'y répondre, votre question pourrait toutefois être visible par les autres participants lorsqu'une réponse y est donnée.

| Question et réponse                                                                                                    | × | Question et réponse –  X Toutes les questions (1) Mes questions (1)                                                                                                    |
|----------------------------------------------------------------------------------------------------|---|----------------------------------------------------------------------------------------------------|
| <b>Bienvenue aux Questions-Réponses</b><br>Les questions que vous posez s'afficheront ici. Seuls<br>l'hôte et les panélistes peuvent voir toutes les questions. |   | ND       Nom du Participant (Vous)       10:12 AM         J'aimerais savoir si       Réduire tout (1) ^         Conférencier       10:13 AM         C'est une très bonne question, y voici la réponse ! |
|                                                                                                    |   |                                                                                                    |
| Tapez votre question ici                                                                                                    |   | Tapez votre question ici                                                                                                    |
| Envoyer anonymement     Annuler     Envoyer     & Qui peut voir vos questions ?                                                                                 |   | au peut voir vos questions ?                                                                                                    |

## 4 – Réactions

Cette fonction vous permet simplement de réagir au contenu présenté à l'aide d'émoji qui seront affichés pendant quelques secondes.